## INSTALLATION

The Clinical Audit Tool 4 is available using Microsoft Click-Once technology and can be installed by using your web browser with the following URL

## http://install.pencs.com.au/ClickOnce/CAT4/publish.htm

Click the 'Install' button

|                              | antepsyllinstall.pencs.com.au/ClickOnce/CA14/publish.nem                        |  |  |  |  |  |  |
|------------------------------|---------------------------------------------------------------------------------|--|--|--|--|--|--|
| See Do's Remote support Soft |                                                                                 |  |  |  |  |  |  |
|                              |                                                                                 |  |  |  |  |  |  |
| Pen C                        | Computer Systems                                                                |  |  |  |  |  |  |
| PenCS                        | S Clinical Audit Tool 4                                                         |  |  |  |  |  |  |
|                              |                                                                                 |  |  |  |  |  |  |
| Name:                        | PenCS Clinical Audit Tool 4                                                     |  |  |  |  |  |  |
| Version:                     | 4.0.3.0                                                                         |  |  |  |  |  |  |
| Publisher:                   | Pen Computer Systems                                                            |  |  |  |  |  |  |
|                              |                                                                                 |  |  |  |  |  |  |
| Install                      |                                                                                 |  |  |  |  |  |  |
|                              |                                                                                 |  |  |  |  |  |  |
|                              | Pen Computer Systems Customer Support :: ClickOnce and .NET Framework Resources |  |  |  |  |  |  |

The application will be launched.

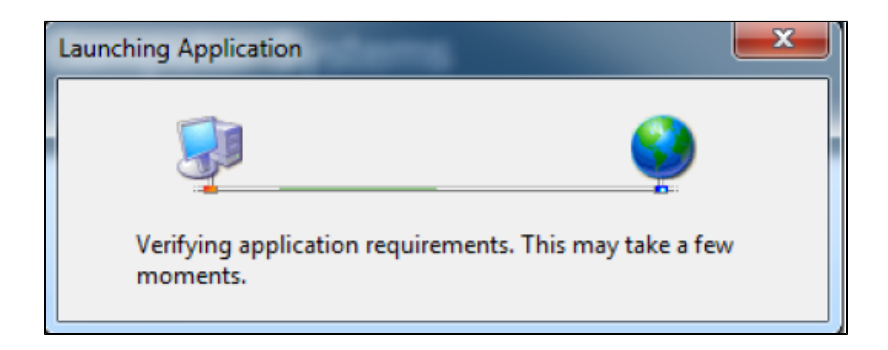

A dialog box will display showing you the progress of the install.

| (0%) Installing Pen CS Clinical Audit Tool 4                                                                                                    |       |                              |        |  |  |  |
|----------------------------------------------------------------------------------------------------|-------|------------------------------|--------|--|--|--|
| Installing Pen CS Clinical Audit Tool 4<br>This may take several minutes. You can use your computer to do other tasks<br>during the installation. |       |                              |        |  |  |  |
|                                                                                                    | Name: | Pen CS Clinical Audit Tool 4 |        |  |  |  |
|                                                                                                    | From: | install.pencs.com.au         |        |  |  |  |
| Downloading: 513 KB of 71.7 MB                                                                                                    |       |                              |        |  |  |  |
|                                                                                                    |       |                              | Cancel |  |  |  |

Once the install has completed the Clinical Audit Tool 4 Login screen will appear.

| <b>CAT 4</b>          | PenCS                                  |  |  |
|-----------------------|----------------------------------------|--|--|
| Matthias              | Need Support?<br>FREECALL 1800 762 993 |  |  |
| Password              | www.pencs.com.au                       |  |  |
| Forgot your password? | Remote Support                         |  |  |
| LOGIN CANCEL          |                                        |  |  |
|                       | Version: 4.0.3.0                       |  |  |

**Username** and **Password** – enter the details provided to you. You can also reset your password by using the 'Forgot your password' link. This requires you to have registered with a valid email address. Please see part 2 – Functionality for details. Click 'OK'. The first time you login the Default Data Directory dialog box below will pop up.

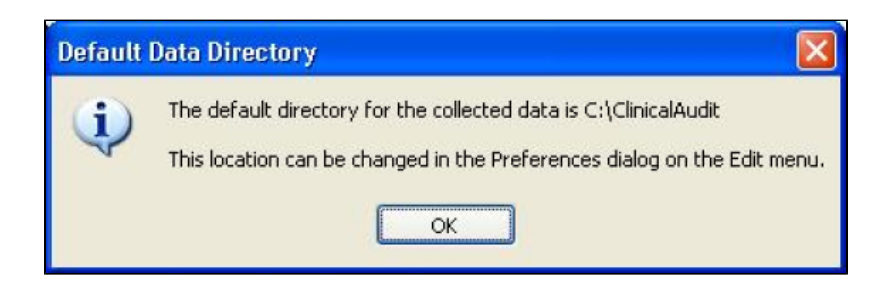

This lets you know that the folder 'C:\ClinicalAudit' on your PC will be used to store the 'snap-shots' of your data for analysis by the Clinical Audit Tool 4. If you prefer to store them somewhere else you can change this by selecting Edit > Preferences on the 'Clinical Audit' tab. Setting your preferences is explained in the next section: 'Setting Your Preferences'.

Click 'Ok'

Each time you install a new update of Clinical Audit a Disclaimer dialogue box will be displayed.

Tick that you accept the disclaimer (the 'OK' button will become active)

Click 'OK' to continue or 'Cancel'

Each time you install a new release of Clinical Audit a Release Notes dialogue box will be displayed.

Click 'OK' to continue